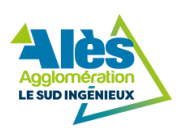

# ACCESSIBILITÉ

La plateforme d'information lemag.ales.fr s'efforce de respecter les recommandations de la WAI (Web Accessibility Initiative) qui déterminent comment rendre les sites techniquement accessibles et faciliter ainsi la navigation sur le site. Si toutefois vous constatiez une erreur ou un oubli dans une des pages, ou si vous rencontriez une difficulté, n'hésitez pas à nous le faire savoir via <u>notre formulaire de contact</u>.

## Qu'est-ce-que l'accessibilité numérique ?

Selon Tim Berners-Lee (directeur du W3C et inventeur du World Wide Web), l'accessibilité consiste à "*mettre le web et ses* services à la disposition de tous les individus, quels que soient leur matériel ou logiciel, leur infrastructure réseau, leur langue maternelle, leur culture, leur localisation géographique ou leurs aptitudes physiques ou mentales."

Un site internet est "accessible" quand toute personne peut y naviguer sans difficulté en utilisant un navigateur et-ou un outil d'assistance.

### Fonctionnalités

#### Agrandir ou réduire la taille du texte

Les textes de contenu dans ce site ont une taille de police relative, c'est à dire agrandissable selon les besoins.

Pour modifier la taille d'affichage du texte :

- Avec divers navigateurs : Ctrl + molette de la souris
- Internet Explorer : allez dans Affichage puis Taille du texte et choisissez.
- Mozilla, Firefox et Google Chrome : faites Ctrl + pour agrandir et Ctrl pour diminuer.
- Opera : appuyez sur les touches + ou du pavé numérique. Ou bien allez dans Affichage puis Zoom et choisissez.

#### Vocalisation des pages

Les pages sont vocalisées pour être écoutées en cliquant sur le bouton "**Activer la vocalisation**". Ce service profite aux malvoyants, aux illettrés et aux personnes ayant du mal à lire. Il est également utile à l'ensemble des internautes.

Un fichier MP3 du texte de la page peut être téléchargé pour l'écouter ultérieurement ou l'enregistrer sur votre lecteur MP3. Comment utiliser la solution d'écoute ReadSpeaker ?

#### Imprimer ou enregistrer une page au format PDF

Lors de l'impression d'une page, les éléments superflus, tels que les menus de navigation, sont masqués pour n'imprimer que les contenus utiles. L'affichage est alors optimisé pour une impression sur une feuille de format standard (A4).

L'impression est accessible en cliquant sur le bouton "Enregistrer au format PDF".

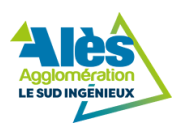

#### Ajouter une page à vos Favoris / Marques pages

Vous avez la possibilité de marquer n'importe quelle page en favori. Pour cela, accédez à la page souhaitée, puis appuyez sur les touches Ctrl+D de votre clavier si vous êtes sur PC, Cmd + D si vous êtes sous Mac.

#### Compatibilité avec les différents types d'écran

Le site tout entier a été conçu en responsive design et s'adapte maintenant à tous types d'écrans : smartphone et tablette.

### Aides à la navigation

#### Moteur de recherche

Ce site dispose d'un moteur de recherche indexant l'ensemble des contenus. Vous pouvez y accéder en cliquant sur l'icône représentant une loupe, présent en haut à droite de chaque page.

Lorsque vous effectuez une recherche, le moteur de recherche du site vous liste les pages qui correspondent le mieux à vos attentes.

#### Fil d'Ariane

Sur l'ensemble des pages du site à l'exception de la page d'accueil, un fil d'Ariane est affiché en haut du contenu principal. Ce fil d'Ariane vous permet de vous localiser dans l'arborescence du site.

Il vous indique le chemin parcouru depuis la page d'accueil jusqu'à la page courante et vous permet également de remonter dans

l'arborescence du site par l'intermédiaire de liens.

#### Liens d'accès rapide

Placés en haut de page, ces liens permettent d'accéder directement à la partie recherchée (sans avoir à parcourir des informations non souhaitées) :

- « Aller au contenu » permet d'aller directement au contenu de la page
- « Aller à la navigation » permet d'aller directement au menu
- « Aller à la recherche » active le champ de recherche

#### Navigation par tabulation

Appuyez sur **Tab** et répétez jusqu'à sélectionner le lien désiré, validez par **Entrée**.

#### Rôles ARIA des zones du document

□Vous pouvez à l'aide de votre aide technique (lecteur d'écran...) vous déplacer dans les pages grâce aux rôles. Ces rôles permettent de mieux structurer le document et ainsi de vous aider dans votre navigation.

- Avec <u>NVDA</u> : NVDA + F7
- Avec <u>Jaws</u> : CTRL + INS + ; (point virgule)

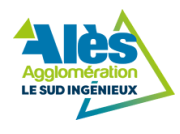